# 3M<sup>™</sup> Wireless Drive-Thru System Model G5 Technical Bulletin # 164

## 3M<sup>™</sup> Wireless Communication System Model XT-1 Basestation Software Upgrade

#### Overview:

In the past you have conducted XT-1 Basestation software upgrades using 3M's Software Update tool and a Code file with an expiration date associated. Unfortunately, beginning January 1, 2016 due to many reasons, we have lost the ability to create Code Files with new Expiration Date.

To upgrade a XT-1 basestation using code file with an expiration date older than January 1, 2016, we recommend executing one of the following two options:

- 1. Back date your laptop
- 2. Use a batch file

This document illustrates and describes these two options.

**NOTE:** We do not anticipate any new XT-1 Basestation software upgrades, but in the event we do, 3M will provide you all files required. At such a time, you MUST employ the second option to conduct a successful upgrade.

The illustrations used are related to Windows 7 operating system. Consult your computer or laptop manual if you have a different operating system.

#### Procedures:

### Back date your laptop and continue with the upgrade

- 1. Left mouse click on the Date field on the bottom right hand corner of your computer's task bar.
- 2. Click on the "Change date and time settings..." link
- 3. Click on the Change date and time button
- 4. Select a new date say, Dec 1, 2015 and click on the OK button.
- 5. Now proceed with conducting Basestation upgrade (as you would normally do) using 3M's Software Upgrade tool and the code file with January, 2016 expiration date.

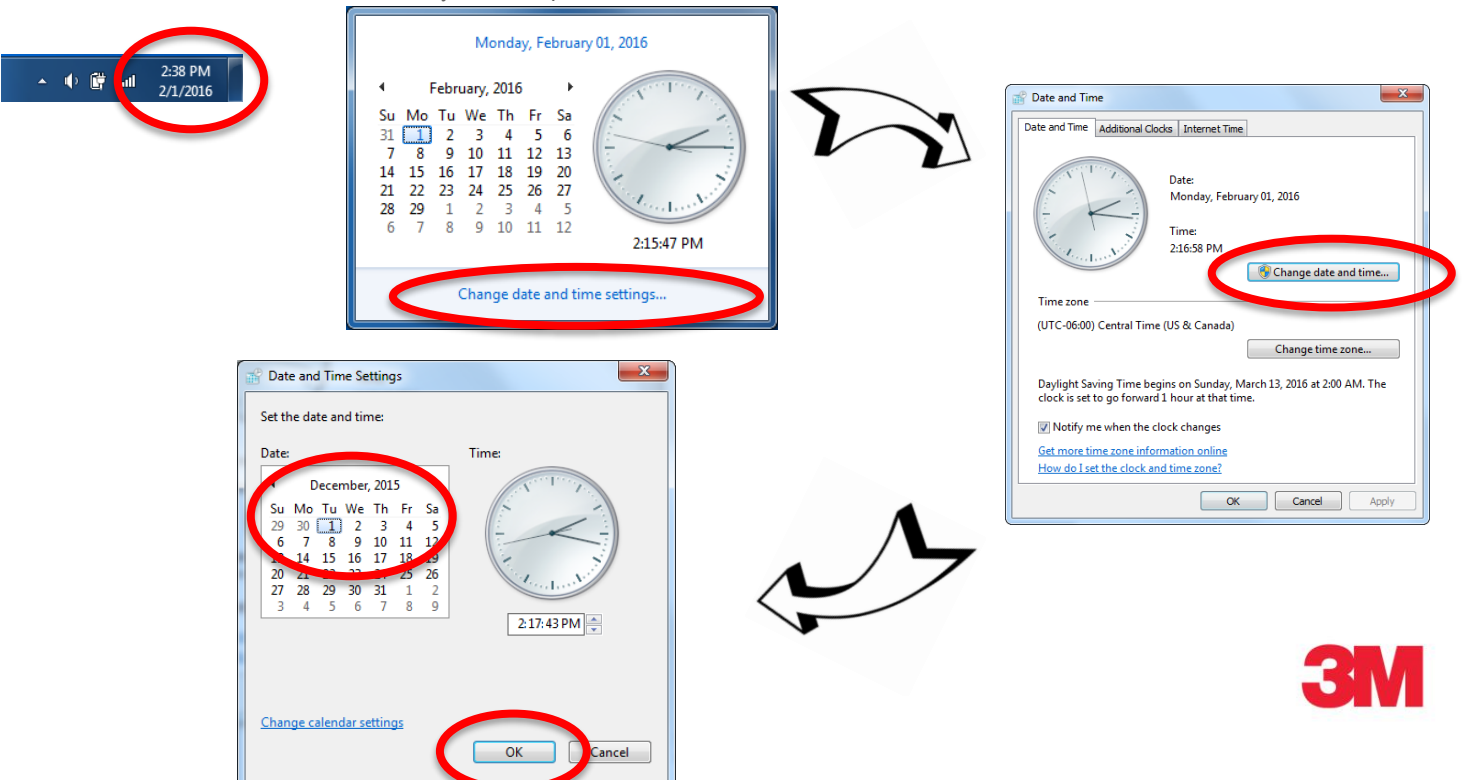

#### Using a batch file to conduct upgrade

 Open the <u>V5\_20 Base Software Update.zip</u> file that accompanies this Technical Bulletin. The file structure inside is as shown below - a folder called "V5\_20 Base Software Update"

| V5_20 Base Software Update.zip - WinRAR (evaluation copy)                      |            |          |            |         |      |              |      |           |             | <u> </u> |
|--------------------------------------------------------------------------------|------------|----------|------------|---------|------|--------------|------|-----------|-------------|----------|
| File Comm                                                                      | ands Too   | ols Favo | rites Opt  | ions He | lp   |              |      |           |             |          |
| Add E                                                                          | Extract To | Test     | 00<br>View | Delete  | Find | Wizard       | Info | VirusScan | Comment     | **       |
| ▼ V5_20 Base Software Update.zip - RAR archive, unpacked size 10,902,562 bytes |            |          |            |         |      |              |      |           | •           |          |
| Name                                                                           |            |          | <u>^</u>   |         |      |              | Size | Packed    | Туре        |          |
|                                                                                |            |          |            |         |      |              |      |           | File folder |          |
| 퉬 V5_20 Bas                                                                    | e Software | Update   |            |         |      |              |      |           | File folder |          |
| •                                                                              |            |          |            |         |      |              |      |           |             | - F      |
| D= 10                                                                          |            |          |            |         | T    | otal 1 folde |      |           |             |          |

2. Copy the folder onto your computer's C:Drive and make sure you see the following files inside that folder: A recommended location is "c:\3M\data\"

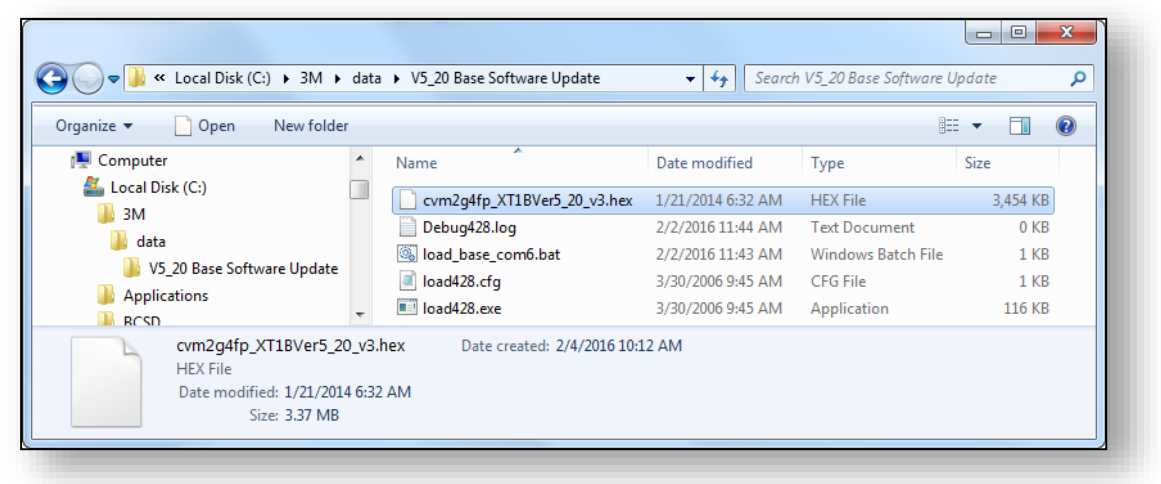

- 3. Plug the USB serial cable into the PC USB port.
- 4. Determine the Com Port number for the USB cable (only necessary the first time):
  - a) Open the "Control Panel" off of the START menu in Windows 7.
  - b) Double click the "System" icon.
  - c) Click on the "Hardware" tab.
  - d) Click on "Device Manager".
  - e) Scroll down to Ports (Com and LPT) and expand by double clicking.
  - f) Record the USB Serial Com Port number (for instance, Com 6 in the fig).
- 5. Note: If the USB Cable COM Port is assigned a number Greater than 9, please refer to the following Technical Bulletin to manually assign a Port number.

TB # 133 Assigning the correct COM port to the USB Cable (XT-1) Programming cable.pdf

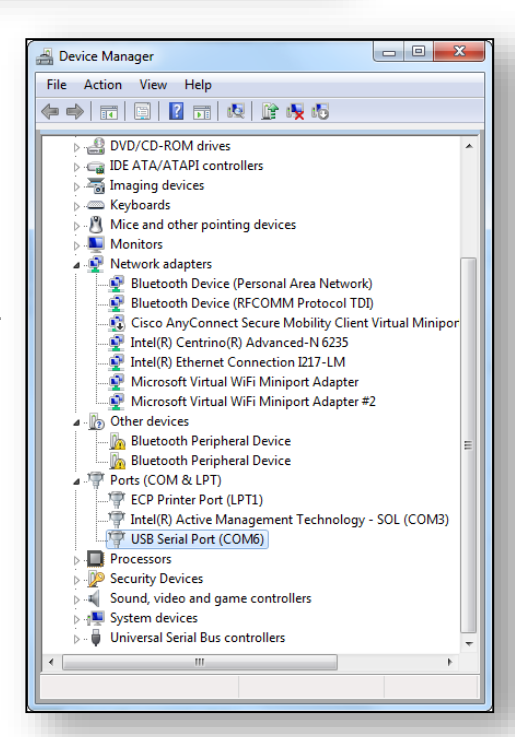

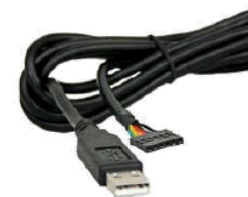

6. Open the load\_base\_com6.bat file in EDIT mode, by right mouse clicking on the file.

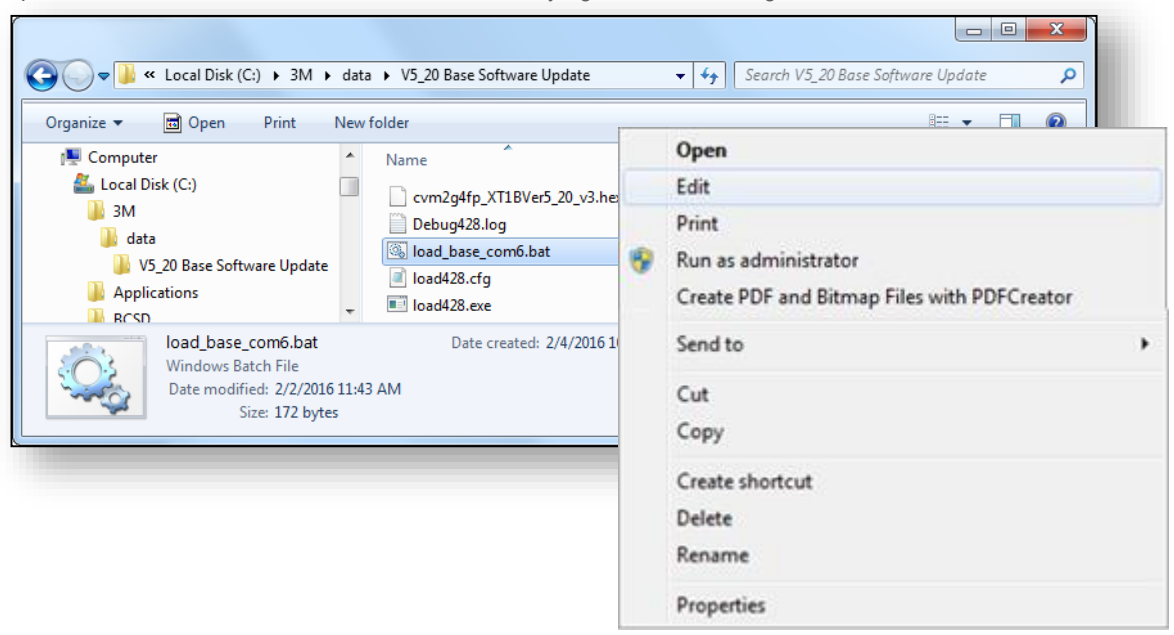

 Verify line 3 in this file, has the correct Basestation software file name (cvm2g4fp\_XT1BVer5\_20\_v3.hex in this case) and the comport is set to the number you recorded in a previous steps (6 in this case). Save the file if you made these changes.

(NOTE: For clarity, you may rename the file with the correct COM port number.

In this example: load\_base\_com6.bat)

| 🗍 load_base_com6.bat - Notepad                                                                                                    |         |
|----------------------------------------------------------------------------------------------------|---------|
| File Edit Format View Help                                                                                                    |         |
| <pre>@ECHO OFF<br/>ECHO Loading HEX file to Mickey Target<br/>load428.ex cvm2g4fp_XT1Bver5_20_v3.hex comport=6[1]<br/>ECHO .<br/>ECHO HEX file flash complete! RESET target<br/>ECHO .<br/>PAUSE</pre> | 4 III > |
| <                                                                                                    | ►       |

- 8. Remove cover from the Basestation.
- Plug the USB cable (Serial-TTL cable) 6-pin connector into the base station connector labeled CON18, ensuring the **black** wire of the cable connector is toward the **bottom** of the Basestation. (Green wire up).

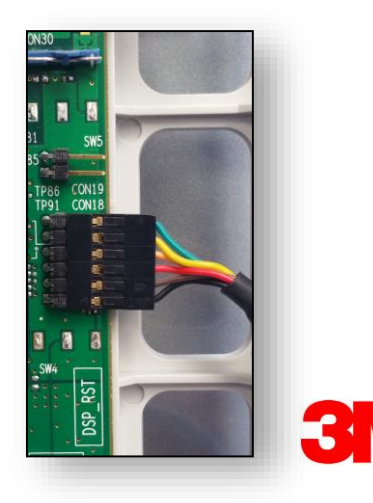

- 10. Turn off power to the 3M<sup>™</sup> Wireless Communication System Model XT-1 Basestation.
- 11. Engage the programming pin, located just below the right hand antenna, labeled as CON30 (See Fig. 4.2).

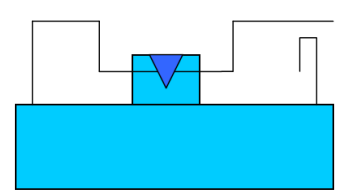

Programming Pin (CON30) Unfastened

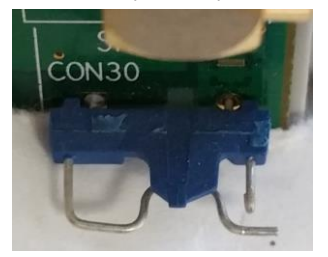

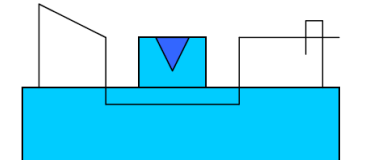

Programming Pin (CON30) Engaged

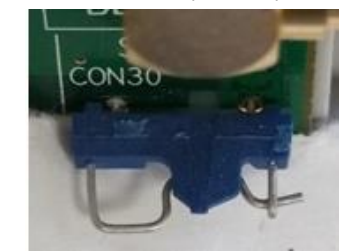

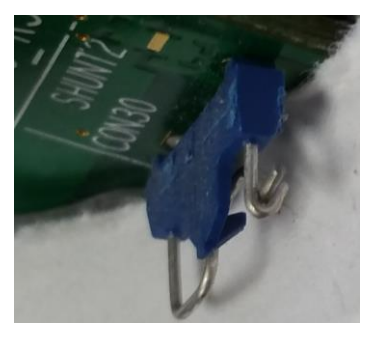

**IMPORTANT NOTE:** If the Blue Pin connector is missing on your basestation, you will have to power on the basestation with the contacts shorted together by any method you choose (example, using a paper clip as a jumper). You may remove the jumper once the basestation power is applied.

- 10. Turn on power to the 3M™ Wireless Communication System Model XT-1 Basestation
- 11. Double click the load\_base\_com6.bat file
- The file will execute inside a DOS window.
  Wait for the download application to complete.
  When prompted, press any key to close the DOS window.

| C:\Windows\system32\cmd.exe                                                                                                    |                                                                                           | - |
|----------------------------------------------------------------------------------------------------|-------------------------------------------------------------------------------------------|---|
| Loading HEX file to Mickey Target                                                                                                    |                                                                                           | - |
| Load428                                                                                                    | UØ.98<br>PRELIMINARY                                                                      | E |
| RTX Telecom A/S Copyright (c) 2002                                                                                                    |                                                                                           |   |
| Downloading B                                                                                                    | Bootcode downloaded                                                                       |   |
| BMC Device type    :4      BMC Chip configuration code    D      BMC Silicon revision       BMC Level of MODE1, MODE0    :1      Program Size       Ø       Offset address       BundactorID       DeviceID       Prog       Prog       Prog       Prog       Prog       Prog       Prog       Prog       Prog       Prog       Prog       Prog       Prog       Prog       Prog       Prog       Prog       Prog       Prog       Prog       Prog       Prog       Prog       Prog       Reset Ta | 428<br>0015C368<br>90080000<br>908F<br>234B<br>901DC200<br>555C8053<br>555C8053<br>61 Sec | • |

13. The front panel display of the 3M<sup>™</sup> Wireless Communication System Model XT-1 Basestation will give the indication:

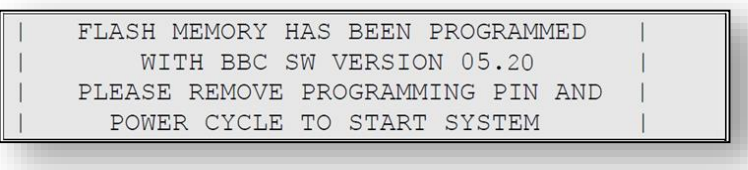

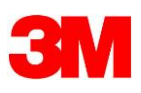

- 10. Turn off power to the 3M<sup>™</sup> Wireless Communication System Model XT-1 Basestation.
- 11. Unfasten the programming pin (CON30).
- 12. Turn on power to the 3M<sup>™</sup> Wireless Communication System Model XT-1 Basestation. The system will now progress through the system checks.

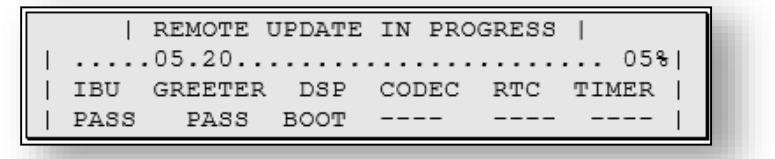

13. Once update is completed, the front panel display will show the run screen

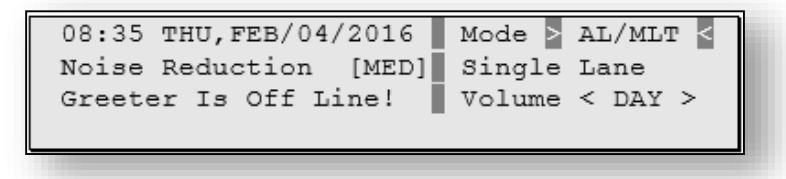

14. Log into the basestation as an installer and perform a Factory Setup (Menu Item 15 on the System Menu) to restore all factory settings.

For more information, refer to the 3M Drive-Thru Installation Manual and Operation Instructions.

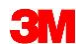

Commercial Solutions Division 3M Center, Building 220-12E-04 St. Paul, MN 55144-1000 www.3M.com/drivethru

3M is a trademark of 3M. Used under license in Canada Please recycle. Printed in USA. © 3M 2016. All rights reserved.